Open your chart.

.

- 2. Right click in the chart space.
- 3. Click on the "Green Plus Sign" "Add Plot.." from the Pop Up List.

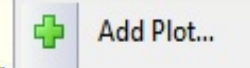

4. Select Stochastics from the list

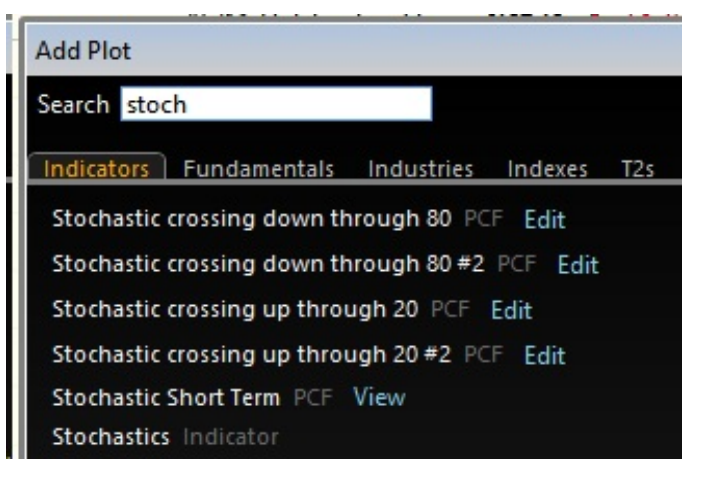

5. Right click on "Stochastics 12 %K 3" in the indicator window of Telecharts.

x \$ Stochastics 12 %K 3 • %D 5 •

6. Click on "Edit" From the Pop Up list.

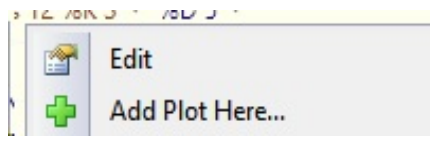

7. Make settings as below then click "OK".

| Edit Stochastics 5 %K 3          |                 |
|----------------------------------|-----------------|
| Plot Style                       | Line 🔻          |
| Plot Color                       |                 |
| Period                           | 5 🜲             |
| %K                               | 3 🔹             |
| Average Type                     | Simple 🔻        |
| Line Style                       |                 |
| Line Width                       |                 |
| Plot Opacity                     |                 |
| Data Source                      | Price History 🔻 |
| Label<br>Leave blank for default |                 |
|                                  | ОК              |

8. Right click on "%D5" following the "Stochastics 5 %K 2" in the indicator window of Telecharts.

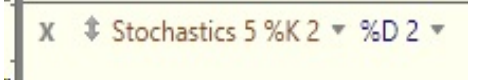

9. Click on "Edit"

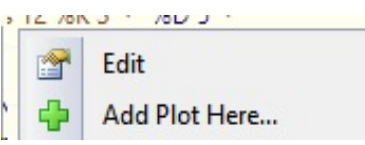

10. Make settings as below then click "OK".

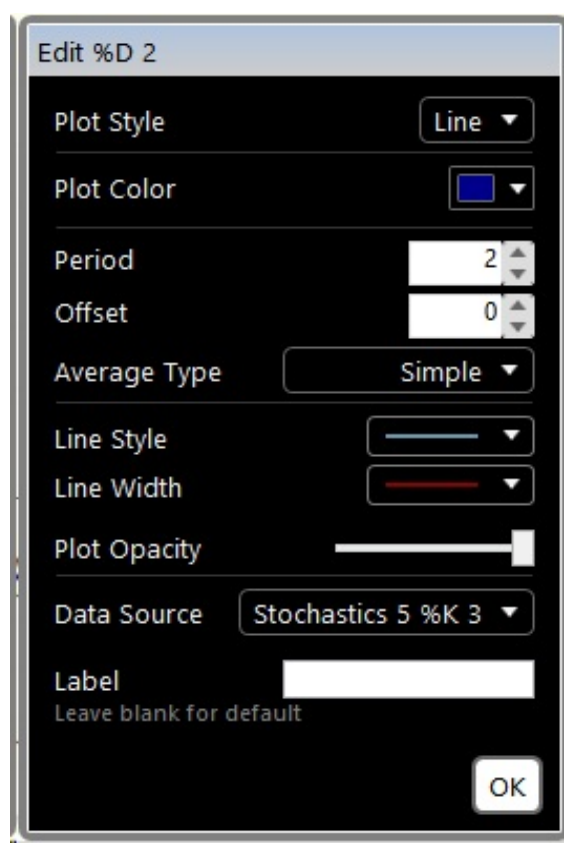

10. Your chart and indicator window should look something like this.

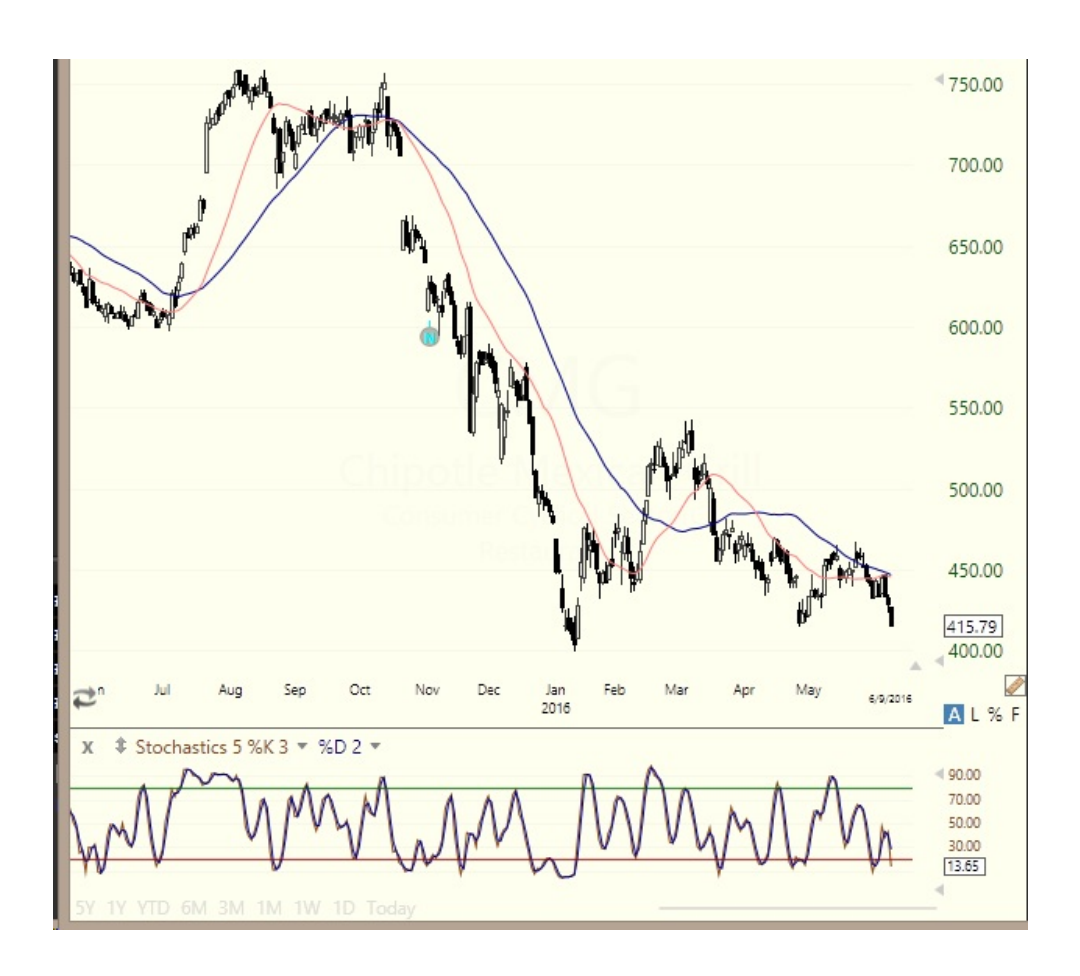